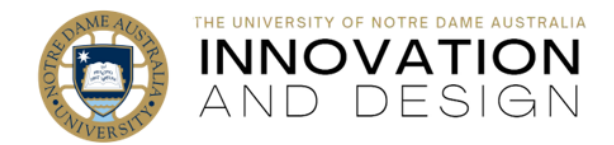

# Monitor Your Student Engagement via Blackboard

Blackboard Quick Guide

Even in face to face classes with mandated attendance the students are expected to regularly log into the course site in Blackboard. The tools below are great for monitoring student access.

## **1. Performance Dashboard**

Bottom left in the **Control Panel – Evaluation – Performance Dashboard**. Quick and easy! Check to see student access at a glance, click on LAST COURSE ACCESS or DAYS SINCE LAST COURS ACCESS to order:

|   | Control Panel     Content Collection      | Performance Dashbo<br>The Performance Ensible end sh | oard<br>we at year of us | er artisity in your rourse or organiti | tion Mice He | de:                     |                 |        |         |          |                     |       |
|---|-------------------------------------------|------------------------------------------------------|--------------------------|----------------------------------------|--------------|-------------------------|-----------------|--------|---------|----------|---------------------|-------|
| _ | Course Tools                              |                                                      |                          |                                        |              |                         |                 |        |         |          |                     |       |
| A | ▼ Evaluation 💿                            |                                                      |                          |                                        |              | LAST                    | DAVE SINCE LAST | BEVIEW | ADADTAC | DECUSION | CUSTOMISE           | VEN   |
|   | Course Reports                            | LAST NAME                                            | FIRST NAME               | USERNAME                               | ROLE         | COURSE<br>ACCESS        | COURSE ACCESS   | STATUS | RELEASE | BOARD    | RETENTION<br>CENTRE | MARKS |
|   | Performance Dashboard<br>Retention Centre | Geogtegen                                            | Inne                     | innegeoghegen                          | Instructor   | 02-Mar-2023<br>12:32:11 | 0               | ò      |         | 6        |                     |       |
|   | SCORM Reports                             | Geoghegan_PreviewUser                                | Inna                     | innageoghegen,presiewuser              | Student      | 02-Mar-2023<br>12:10:21 | ٥               | 0      |         | ÷        | 54                  | 和     |

This video and this guide will give you further details.

## 2. Retention Centre

Excellent for contacting all students who got identified as lacking in one of the four available categories (deadlines, marks, activity and access). The picture on the right illustrates access alert: clicking on the word **Notify** will open a template of an email addressed to the students flagged in the (personalisable) alert of your choosing:

| Content Collection Course Tools Evaluation Course Reports Evaluation Course Dashboard Retention Centre Students currently at risk Course Reports Course Dashboard Course Course Tools Course Course Tools Course Course Course Course Course Tools Course Course Cou     |                            |                         |       |                     |                            |                      |
|----------------------------------------------------------------------------------------------------|----------------------------|-------------------------|-------|---------------------|----------------------------|----------------------|
| Course Tools  Evaluation Course Reports Performance Dashboard Retention Centre Students currently at risk Course Reports Performance Dashboard Retention Centre                                                                                                    |                            |                         |       |                     |                            | ontent Collection 📀  |
| Students currently at risk       Course Reports       Performance Dashboard       Retention Centre       Students       Students       MARDS       ALERT       Last access more than 4 days       ALERT                                                                                                    |                            |                         |       |                     |                            | ourse Tools          |
| Course Reports         10         9           Performance Dashboard        Back to Overview         Access ALERT         Access ALERT           Retention Centre         STUDENT         MASID<br>DEALINES         ALERT         Last access more than 3 day<br>ALERT                                                                                                    | 8 stude                    |                         |       |                     | Students currently at risk | valuation 🕤          |
| Performance Dashboard         ACESS ALERT           Retention Centre         STUDENT         MISSID         MIRSS         Last access more than 4 day           Internation Centre         STUDENT         DEADLINES         ALERT         Last access more than 2 day                                                                                                    |                            | 9                       |       | 10                  |                            | ourse Reports        |
| Retention Centre Student Missio Marks Leat Access nove than 4 day<br>DEALWARS ALERT Leat Access nove than 4 day<br>and a day and a day and a | LERT                       | ACCESS ALERT            |       |                     | - Back to Overview         | erformance Dashboard |
| Last access more than 7 day                                                                                                    | ess more than 4 day(s) ago | Last access more than 4 | MARKS | MISSED<br>DEADLINES | STUDENT                    | etention Centre      |
| SLUKIN REPORTS                                                                                                    | ess more than 7 day(s) ago | Last access more than 7 |       |                     | M IR TestUserd             | UKM Reports          |

This video and this guide will give you further details.

## 3. Activity Stream

This new feature reports on student activity in the course site: access it on Blackboard login (welcome) page. The data is based on an evolving algorithm that accounts for clicks and time spent on pages: it may take time for this alert to be triggered initially as a certain level of student engagement is needed. Drill down to individual student reports, set up personalised alerts for a selected number of days that students are inactive and notify students.

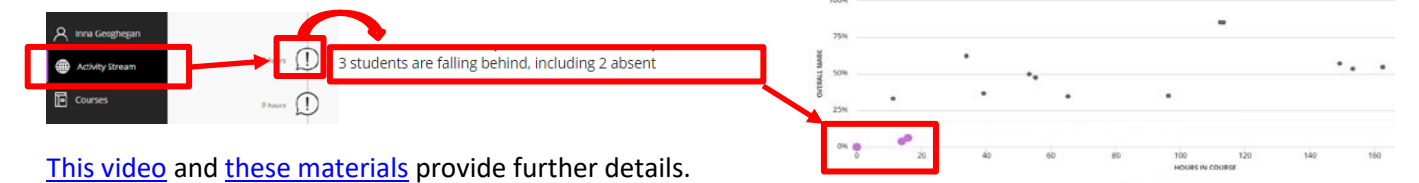

## 4. But wait, there is more!

Load your existing videos into Echo360 to start enjoying its <u>excellent analytic features</u>; <u>check assessment</u> <u>statistics</u>, <u>analyse Blackboard Test results</u> and use <u>Course Reports</u> (*log into Blackboard before clicking this last link*).